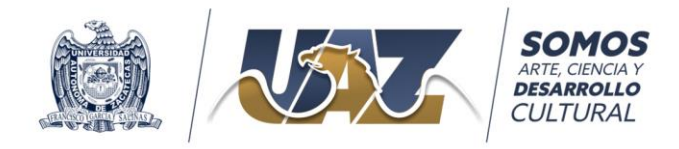

Procedimiento para generar la ficha de pago para la donación de apoyos del "Programa de Patrocinadores a la movilidad estudiantil"

1. Ingresar a la página <u>http://ceii.uaz.edu.mx/FichasPago/</u>

| Login   Sino puedes generar tu ficha de REINSCRIPCIÓN favor de verificar los reguisitos en el departamento escolar de tu escue   Usuario:   Aumno   Aspirante   Externo   Personal UAZ   Matrícula:                                                                                                    | C 🛦 No es seguro   ceii.u    | uaz.edu.mx/FichasPago/              | ≌ ☆                                                                       |
|----------------------------------------------------------------------------------------------------|------------------------------|-------------------------------------|---------------------------------------------------------------------------|
| - Generar Formato de Pago 2 Consulta Pago 3 Facturar Pago Login Si no puedes generar tu ficha de REINSCRIPCIÓN favor de verificar los requisitos en el departamento escolar de tu escue Usuario:      Alumno     Aspirante     Externo     Personal UAZ Matricula:      No soy un robot     recarricha Preseded - Cordiones | İ                            |                                     |                                                                           |
| Login Si no puedes generar tu ficha de REINSCRIPCIÓN favor de verificar los requisitos en el departamento escolar de tu escue Usuario: Alumno Aspirante Externo Personal UAZ Matrícula: RecAPTCHA Preseded - Cordiones                                                                                                    | Generar Formato de Pago      | 2 Consulta Pago                     | 3 Facturar Pago                                                           |
| Si no puedes generar tu ficha de REINSCRIPCIÓN favor de verificar los requisitos en el departamento escolar de tu escue<br>Usuario:<br>Aumno<br>Aspirante<br>Externo<br>Personal UAZ<br>Matrícula:<br>No soy un robot<br>recarrota<br>Presended - Condiciones                                                               | Login                        |                                     |                                                                           |
| Usuario:                                                                                                    | Si no puedes generar tu fich | a de REINSCRIPCIÓN fa               | avor de verificar los reguisitos en el departamento escolar de tu escuela |
| <ul> <li>Alumno</li> <li>Aspirante</li> <li>Externo</li> <li>Personal UAZ</li> </ul> Matrícula:   No soy un robot     recAPTCHA   Phraedad - Conditiones                                                                                                    | Usuario:                     |                                     |                                                                           |
| Aspirante     Externo     Personal UAZ Matrícula:     No soy un robot     recArtCHA Priveded - Conditiones                                                                                                    | <ul> <li>Alumno</li> </ul>   |                                     |                                                                           |
| Externo     Personal UAZ Matrícula:     No soy un robot     recArrCHA Priveded - Condiciones                                                                                                    | Aspirante                    |                                     |                                                                           |
| Matrícula:                                                                                                    | Externo     Demonall IA7     |                                     |                                                                           |
| Matrícula:<br>No soy un robot<br>reCAPTCHA<br>Physicided - Condiciones                                                                                                    | PEISONALOAZ                  |                                     |                                                                           |
| No soy un robot                                                                                                    | Matrícula:                   |                                     |                                                                           |
|                                                                                                    | No soy un robot              | reCAPTCHA<br>ivecided - Condiciones |                                                                           |
| Continuar >                                                                                                    |                              |                                     | Continuar >                                                               |

2. Seleccione el Usuario "Externo" e ingrese el RFC del patrocinador. Verificar la casilla de "No soy un robot" y dar clic sobre el botón "Continuar"

| $\leftrightarrow$ $\rightarrow$ C $\blacktriangle$ No es seguro   ceii. | uaz.edu.mx/FichasPago/                | l                                                                             |                        |
|-------------------------------------------------------------------------|---------------------------------------|-------------------------------------------------------------------------------|------------------------|
|                                                                         |                                       | SOMOS<br>HE CENCAY<br>DESARCO<br>CULTURAL<br>PAGO<br>REFERENCIADO<br>CULTURAL | n A                    |
| 1 Generar Formato de Pago                                               | 2 Consulta Pago                       | 3 Facturar Pago                                                               |                        |
| Login                                                                   |                                       |                                                                               |                        |
| Si no puedes generar tu fich                                            | na de REINSCRIPCIÓN                   | favor de verificar los requisitos en el departamento e                        | escolar de tu escuela. |
| Usuario:                                                                |                                       | -1                                                                            |                        |
| O Alumno                                                                |                                       |                                                                               |                        |
| Aspirante                                                               |                                       |                                                                               |                        |
| Externo                                                                 |                                       |                                                                               |                        |
|                                                                         |                                       |                                                                               |                        |
| R.F.C.:                                                                 | >                                     |                                                                               |                        |
| No soy un robot                                                         | reCAFTCHA<br>Privacidad - Condiciones |                                                                               |                        |
|                                                                         |                                       | Continuar >                                                                   |                        |

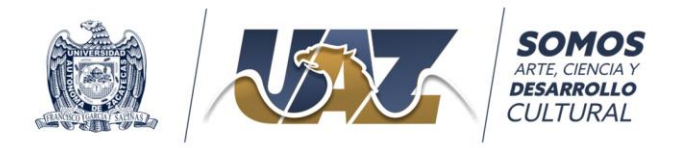

3. Aparecerá una ventana de servicios la cual debe cerrarse dando clic en la "X" para generar una ficha de selección libre.

| NOV.          | Procesos Activos. |                                              |
|---------------|-------------------|----------------------------------------------|
| 1 Generar 2 F | Clic en "X"       | " para generar una ficha de selección libre. |
| Generar Ficha | SERVICIOS         | •                                            |

- 4. Se mostrará una ventana con el nombre y RFC de la empresa o patrocinador que realiza la donación en la que se deberá seleccionar las siguientes opciones:
  - a. Unidad: OFICINA DE LA SECRETARIA ACADÉMICA
  - b. Programa: PROG. GRAL. DE SERVICIOS A ESTUDIANTES
  - c. Concepto: DONATIVO
  - d. Detalle: \$1,000.00 DONACION AL PROG. DE PATROCINADORES DE EST. EN MOVILIDAD UAZ
  - e. Semestre: El que corresponde al alumno que se apoya (va de 00 a 10 semestre)
  - f. Cantidad: Los conceptos se agregan en múltiplos de \$1,000.00 y hasta 10 unidades. Por ejemplo si se aportarán \$24,000.00 pesos se debe seleccionar: "Cantidad 10" y clic en el botón agregar concepto, nuevamente "Cantidad 10" y clic en el botón agregar concepto, y "Cantidad 4" y clic en el botón agregar concepto, para quedar como se muestra en la figura con el total de \$24,000.00 pesos.
  - g. Revisar los datos y si son correctos dar clic en el botón "Siguiente >".

| Nombre:<br>R.F.C.: |            | NON<br>RFC | /BRE DEL PATROCINADOR<br>DEL PATROCINADOR                |       |             |           |
|--------------------|------------|------------|----------------------------------------------------------|-------|-------------|-----------|
| Unidad:            |            | OFI        | CINA DE LA SECRETARIA ACADEMICA                          | ~     |             |           |
| Programa:          |            | PRO        | DG GRAL. SERVICIOS A ESTUDIANTES                         | ~     |             |           |
| Concepto:          |            | DO         | NATIVO                                                   | ~     |             |           |
| Detalle:           |            | \$1,0      | 000.00 DONACION AL PROG. DE PATROCINADORES DE EST. EN MC | ~     |             |           |
| Semestre:          |            | 00         |                                                          | ~     |             |           |
| Folio de cor       | ndonación: | Cor        | ndonación                                                |       |             |           |
| Cantidad:          | 4          | •          | Agregar Concepto Quitar Concepto                         |       |             |           |
| Cant.              | Descripcio | ón         | Detalle                                                  |       | Costo       | Descuente |
| 10                 | DONATI     | VO         | DONACION AL PROG. DE PATROCINADORES DE EST. EN MOVILIDA  | D UAZ | \$ 1,000.00 | \$ 0.00   |
| 10                 | DONATI     | VO         | DONACION AL PROG. DE PATROCINADORES DE EST. EN MOVILIDA  | D UAZ | \$ 1,000.00 | \$ 0.00   |
| 4                  | DONATIN    | VO         | DONACION AL PROG. DE PATROCINADORES DE EST. EN MOVILIDA  | D UAZ | \$ 1,000.00 | \$ 0.00   |
|                    |            |            | Total:                                                   |       | 24,000.00   |           |

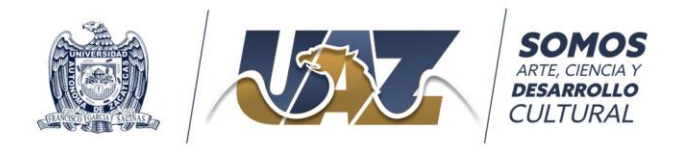

5. A continuación nos mostrará un cuadro de diálogo de verificación donde damos clic al botón "Si".

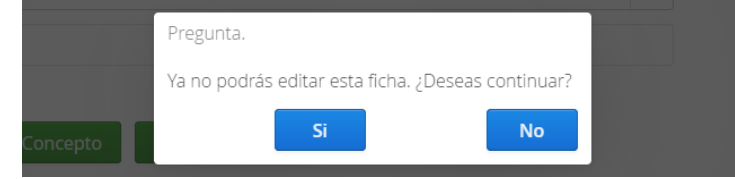

6. Selecciona el método que se utilizará para realizar el pago (cada uno tiene una comisión diferente).

| Banco en Bassivitade   | _                    |                           |
|------------------------|----------------------|---------------------------|
| Linea<br>Rangerte      | #BANORTE             | A ALACIANT ANALY          |
| BANORTE BANCA EN LINEA | CAJERO AUTOMATICO    | BANCA MOVIL               |
| Comisión \$ 4.00       | Comisión \$ 4.00     | Comisión \$ 4.00          |
| TELECOM                | OXXO                 |                           |
| TELECOM                | OXXO [Solo Efectivo] | 7 ELEVEN                  |
| Comisión \$ 6.00       | Comisión \$ 10.44    | Comisión \$ 6.00          |
| Sucursales             |                      |                           |
| Woolworth.             |                      | #BANORTE                  |
| DEL SOL/ WOOLWORTH     | SUPER CHEDRAUI       | VENTANILLA de 8:30am a 10 |
| Comisión \$ 6.00       | Comisión \$ 6.00     | Comisión \$ 10.00         |
|                        | Sucursales           |                           |

7. Generar e imprimir la ficha de pago. La ficha tiene validez por 48 horas. En caso de cambiar de opción de pago puedes generar una nueva ficha de manera inmediata.

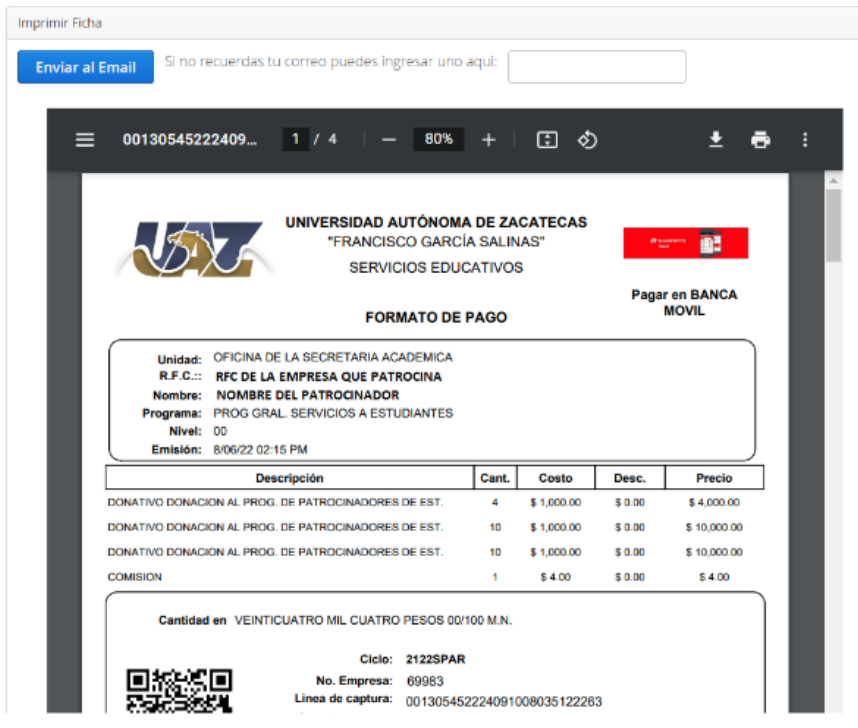

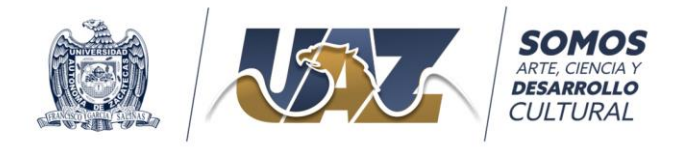

- 8. Una vez realizado el pago, automáticamente será reconocido en el sistema de ingresos de la UAZ. El Patrocinador tendrá la opción de FACTURAR SU PAGO si así lo requiere. Para ayuda sobre como facturar por favor <u>consultar el video</u> disponible en el enlace <u>https://www.youtube.com/watch?v=3lz651eYB0k</u>
- 9. El alumno deberá solicitar al patrocinador que le entregue una copia del recibo del pago realizado, el cual deberá presentar en la Coordinación de Movilidad e Intercambio Académico de la UAZ para registrarlo y proceder con el proceso de entrega de donativo al alumno de movilidad.

Esperamos que esta información le sea de utilidad. Si tiene dudas o requiere información adicional contáctanos:

## Coordinación de Movilidad e Intercambio Académico - Secretaría Académica

Campus UAZ Siglo XXI, Torre de Rectoría, 2º. Piso, Carretera Zacatecas-Guadalajara km 6, Ejido La Escondida, C.P. 98610 Teléfono: 4929256690, extensiones 1062, 1063 y 1064 cooperacion-movilidad@uaz.edu.mx becasmov@uaz.edu.mx

Síguenos en Facebook: @Movilidadacademicauaz @SecretariaAcademicaUAZ